## **Creating and Sending Invitations**

You will need to adjust some settings before sending invitations for meetings. Open your web browser and go to zoom.us. Sign in, or click the logo to access your profile.

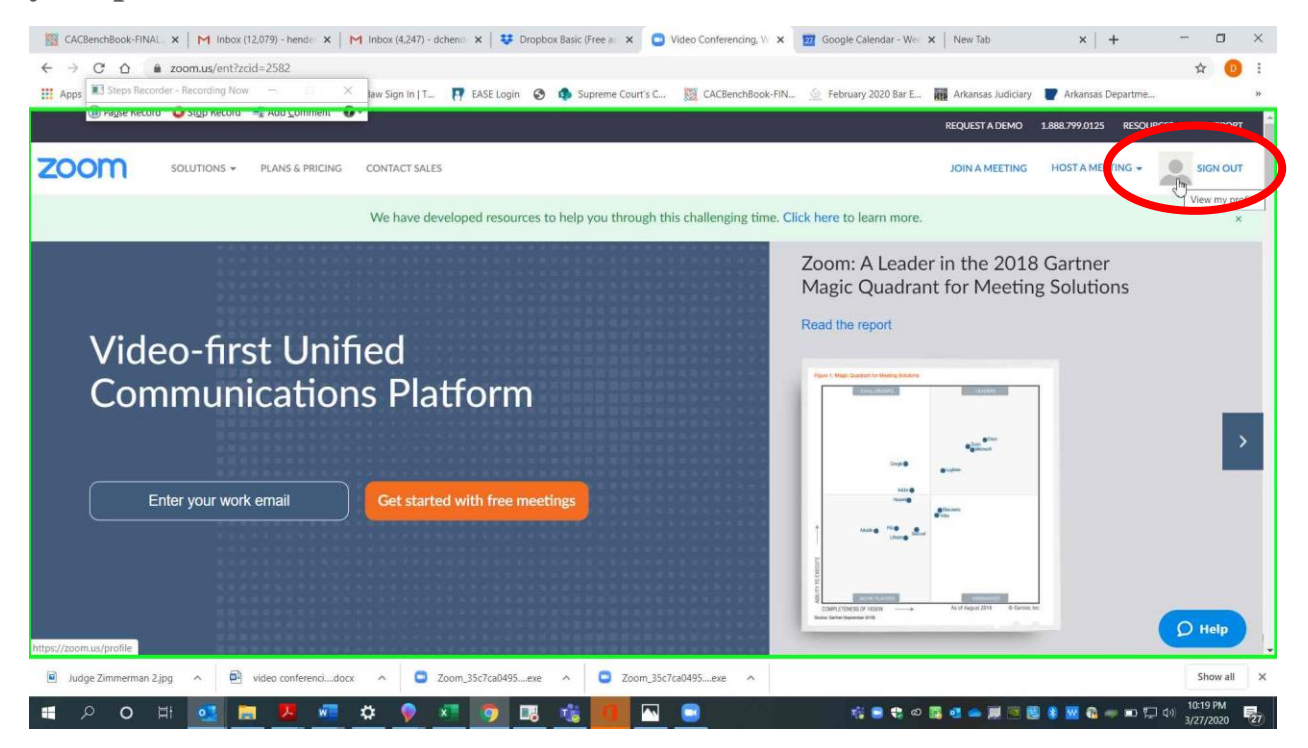

Page 1 of 7 Please contact me with questions or for additional assistance. <u>derek.henderson@arcourts.gov</u> 501-682-6803 or 910-389-1362 if phones are busy.

## **Creating and Sending Invitations**

In settings, scroll down. Make sure the two PMI settings circled below are turned off (gray). Make sure the password setting circled below is turned on (blue).

| 📓 CACBenchBook-FINAL 🗙 M Inbox (12,079) - hende 🗙 M Inbox (4,247) - dchend | 🗙 🛛 😻 Dropbox Basic (Free a: 🗙 🖸 My Settings - Zoom 🗙 🕎 Google Calendar - Wei >                                                                       | K   New Tab                  | +                    |
|----------------------------------------------------------------------------|----------------------------------------------------------------------------------------------------|------------------------------|----------------------|
| ← → C ☆ 🔒 zoom.us/profile/setting                                          |                                                                                                    |                              | ☆ 🕕 i                |
| 🗱 Apps 🔍 Steps Recorder - Recording Now 🚽 👘 🗡 Jaw Sign In   T 📭            | EASE Login 📀 🤹 Supreme Court's C 🧱 CACBenchBook-FIN 🙆 February 2020 Bar E                                                                             | 🗰 Arkansas Judiciary 👕 Arkar | isas Departme »      |
| 🕕 Радзе кесого 💊 здр кесого 📲 Аво соллиелт 😨 🔹                             |                                                                                                    | REQUEST A DEMO 1.888.799.    |                      |
|                                                                            |                                                                                                    |                              |                      |
| ZOOM SOLUTIONS - PLANS & PRICING CONTACT SALES                             | SCHEDUL                                                                                                    | E A MEETING JOIN A MEETING   | G HOST A MEETING 👻 🚨 |
|                                                                            | Telephone                                                                                                    |                              |                      |
| Schedule Meeting                                                           | Computer Audio                                                                                                    |                              |                      |
| In Meeting (Basic)                                                         | 3rd Party Audio                                                                                                    |                              |                      |
| In Manting (Advanced)                                                      |                                                                                                    |                              |                      |
| in Meeting (Advanced)                                                      | loin bafara bast                                                                                                    |                              |                      |
| Email Notification                                                         | Allow participants to join the                                                                                                    |                              |                      |
| Other                                                                      |                                                                                                    |                              |                      |
|                                                                            | Lise Personal Meeting ID (PMI) when scheduling a meeting                                                                                              |                              | Multified Porot      |
|                                                                            | You can visit Personal Meeting Room to change your Personal Meeting settings.                                                                         |                              | Houmed Nearer        |
|                                                                            |                                                                                                    | )                            |                      |
|                                                                            | Lice Percental Meeting ID (PMI) when starting an instant meeting                                                                                      |                              | Medified Report      |
|                                                                            | Serversonal recently to a bin when starting an instant meeting                                                                                        |                              | Mountes Reser        |
|                                                                            |                                                                                                    |                              |                      |
|                                                                            | Only authenticated users can join meetings                                                                                                    |                              |                      |
|                                                                            | The participants need to authenticate prior to joining the meetings, hosts can<br>choose one of the authentication methods when scheduling a meeting. |                              |                      |
|                                                                            |                                                                                                    |                              |                      |
|                                                                            | Require a password when scheduling new meetings                                                                                                    |                              |                      |
|                                                                            | A password will be generated when scheduling a meeting and participants require                                                                       |                              | Quete                |
|                                                                            | the password to join the meeting. The Personal Meeting ID (PMI) meetings are not<br>included.                                                         |                              | D meip               |
| Judge Zimmerman 2.jpg ^ P video conferencidocx ^ Zoom_                     | 35c7ca0495exe                                                                                                    |                              | Show all X           |
|                                                                            |                                                                                                    |                              | - 10:20 PM -         |
| - P O F 🔜 💻 💆 💻 🗭 🚩                                                        |                                                                                                    | a a 🗢 🖬 🖻 🖬 🕷 🕷              | a                    |

Page 2 of 7 Please contact me with questions or for additional assistance. <u>derek.henderson@arcourts.gov</u> 501-682-6803 or 910-389-1362 if phones are busy.

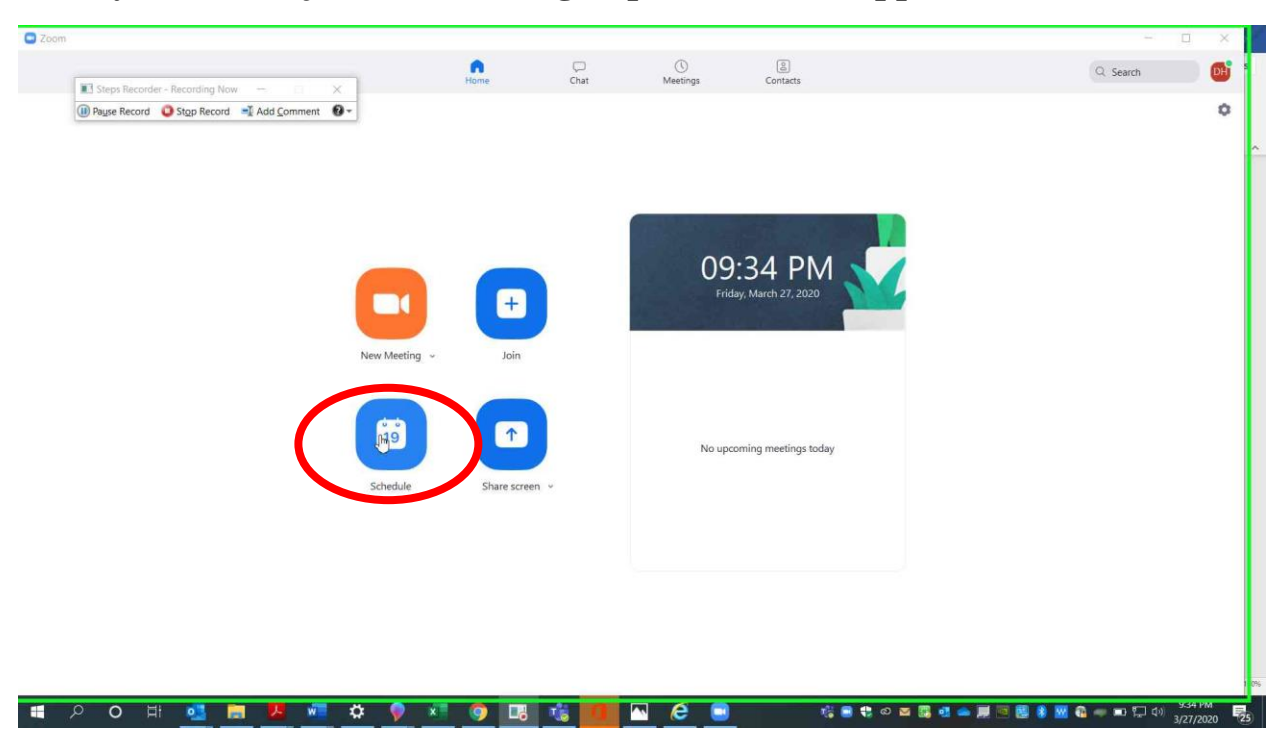

After you have adjusted the settings, open the Zoom app. Choose "Schedule."

If you use Outlook, then set the time and choose Outlook.

|                                                                      | Schedule meeting                                                                                                    | - u       |
|----------------------------------------------------------------------|----------------------------------------------------------------------------------------------------|-----------|
| Steers Recorder - Recording New                                      | Tonic                                                                                                    | Q. Search |
| Steps Record     Steps Record     Steps Record     Add Comment     S | Derek Henderson's Zoom Meeting                                                                                                    |           |
| N                                                                    | Start:       Fri March 27,2020       1000 PM         Duration:       1 hour       0 minute         Decuming meeting       Time Zone: Central Time (US and Canad v         Meeting ID       • Generate Automatically       • Personal Meeting ID 303:253-2157         Password       • Require meeting password       000496         Video       • Off |           |
|                                                                      | Audio     Computer Audio       Telephone     Computer Audio       Telephone and Computer Audio     3rd Party Audio       Dial in from United States Edit       Calendar                                                                                                    |           |
|                                                                      | Outlook Google Calendar Other Calendars  Advanced Options ~  Interpretation  Enable language interpretation                                                                                                    |           |

Page 3 of 7 Please contact me with questions or for additional assistance. <u>derek.henderson@arcourts.gov</u> 501-682-6803 or 910-389-1362 if phones are busy. Outlook will generate an invite in a popup invitation. Enter email addresses for meeting participants.

| <b>H</b> 9 0                                                                                                    | J 1 ↓                                                                                 |                                                                                       | Derek Henderson's Zoom Meeting - Meeting                                                | x                                                                                                    |
|----------------------------------------------------------------------------------------------------|---------------------------------------------------------------------------------------|---------------------------------------------------------------------------------------|-----------------------------------------------------------------------------------------|----------------------------------------------------------------------------------------------------|
| File Me                                                                                                    | eting Sche                                                                            | duling Assistant Insert Format 1                                                      | ext Review Help 💡 Tell me what you want to do                                           |                                                                                                    |
| Delete<br>Actions                                                                                                    | Steps Record<br>Payse Record<br>ward Me<br>Skype                                      | er - Recording Now - Coros                                                            | Show As Bury Concerner Recurrence Categorize Usw Importance Options Tags Ovice OneXtere |                                                                                                    |
| () You haven'                                                                                                    | t sent this meeting                                                                   | g invitation yet.                                                                     |                                                                                         | Room Find • ×                                                                                                    |
|                                                                                                    | Required                                                                              |                                                                                       | Meeting                                                                                 | March 2020         A           Su Mo Tu We Th Fr Sa         22           March 2020         1           1         2         3         5           1         2         3         5         6           1         2         3         5         6           1         1         2         3         5         6           1         1         2         3         5         6         7           8         9         10         11         12         13         14           15         16         17         18         19         20         21           22         23         42         5         6         7         28 |
|                                                                                                    | Start time<br>End time                                                                | Fri 3/27/2020         Image: 10:00 Pf           Fri 3/27/2020         Image: 11:00 Pf | A     →     All day     □                                                               | 29 30 31 1 2 3 4<br>Good Fair Poor<br>Choose an available room:<br>None                                                                                                    |
| Derek Hende<br>Join Zoom M<br><u>https://zoom</u><br>Meeting ID: (                                                       | eeting<br>1.us/i/606667:<br>506 667 316                                               | g you to a scheduled Zoom meeting.<br>316                                             |                                                                                         | Supported times:                                                                                                    |
| Password: 00<br>One tap mob<br>+131262667<br>+1646558866<br>Dial by your<br>+1 312 6<br>+1 646 5<br>+1 253 2<br>+1 301 7 | 00496<br>99,606667310<br>56,606667310<br>100000<br>1000000<br>1000000000<br>100000000 | 6# US (Chicago)<br>6# US (New York)<br>Chicago)<br>New York)                          |                                                                                         | Suggestions are not<br>provided because most<br>provided because most<br>provided because most<br>provided because most<br>provided because most<br>provided because most<br>provided because most<br>during your working hours.                                                                                                    |
| In Shared Folder                                                                                                    | 🖒 Calendar                                                                            |                                                                                       |                                                                                         | 9:35 PM                                                                                                    |
|                                                                                                    | 0 =                                                                                   | at 💽 📻 🚣 🕷                                                                            | · 🖓 🛛 👘 🛂 🚜 👣 🛄 🗥 🤁 🐸 🕺 🖏 🖬 👘 🖓 🖬 🖓 🖓                                                   | 3/27/2020 (25)                                                                                                    |

If you use Google calendar, choose that option in scheduling.

| 0                                                  | Schedule meeting X                                          |          |
|----------------------------------------------------|-------------------------------------------------------------|----------|
| Stars Bacordar - Bacordian Now                     | Schedule Meeting                                            | Q Search |
| Steps Record     Step Record     Add Comment     O | Topic                                                       |          |
|                                                    | Derek Henderson's Zoom Meeting                              |          |
|                                                    |                                                             |          |
|                                                    | Start: (Fri March 27, 2020 V                                |          |
|                                                    | Duration: 1 hour v 0 minute v                               |          |
|                                                    | Recurring meeting     Time Zone: Central Time (US and Canad |          |
|                                                    | Meeting ID                                                  |          |
|                                                    | Generate Automatically     Personal Meeting ID 303-253-2157 |          |
|                                                    | Password                                                    |          |
|                                                    | New M Require meeting password 010252                       |          |
|                                                    | Video                                                       |          |
|                                                    | Host: O On Off Participants: O On Off                       |          |
|                                                    | 1 Audio                                                     |          |
|                                                    | Computer Audio                                              |          |
|                                                    | Sche O Telephone and Computer Audio O 3rd Party Audio       |          |
|                                                    | Dial in from United States Edit                             |          |
|                                                    | Calendar                                                    |          |
|                                                    | Outlook Ogogle Calendar Other Calendars                     |          |
|                                                    | Advanced Options 🗸                                          |          |
|                                                    | Interpretation                                              |          |
|                                                    | Schedule Cancel                                             |          |
|                                                    | R <sup>2</sup>                                              |          |

Page 4 of 7 Please contact me with questions or for additional assistance. <u>derek.henderson@arcourts.gov</u> 501-682-6803 or 910-389-1362 if phones are busy. You will be prompted to log in or choose the appropriate Google account.

| W Page Record Stop Record Add Comment |                                                                                      |  |
|---------------------------------------|--------------------------------------------------------------------------------------|--|
|                                       | G Sign in with Google                                                                |  |
|                                       | Choose an account<br>to continue to Zoom                                             |  |
|                                       | Derek, Henderson<br>hende: Dit dereko@gmail.com                                      |  |
|                                       | Derek Henderson<br>dchenderson I@ualr.edu,                                           |  |
|                                       | derandstefhendersoniggmail.com     Use another account                               |  |
|                                       | Before using this app, you can review Zoom's<br>privacy policy and terms of service. |  |
|                                       | English (United States)  Help Privacy Terms                                          |  |

## You will be prompted to give Zoom permission to access your account.

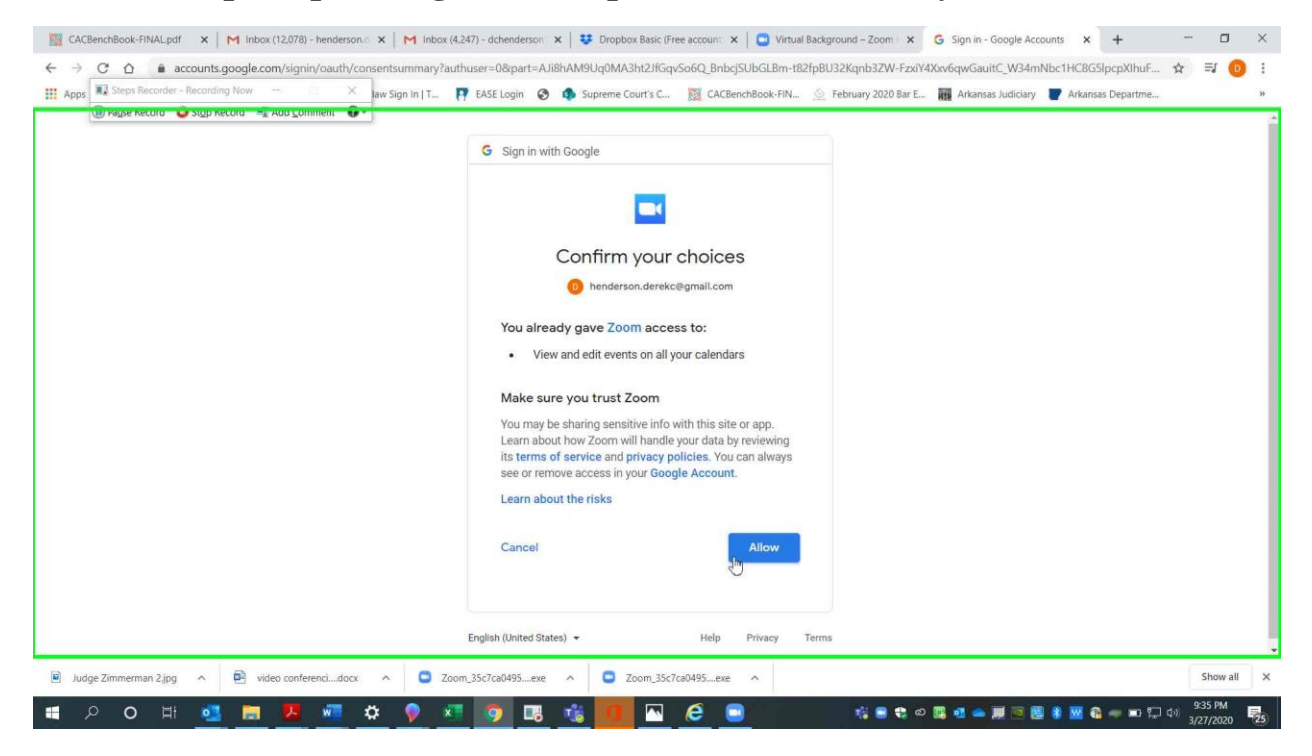

Page 5 of 7 Please contact me with questions or for additional assistance. <u>derek.henderson@arcourts.gov</u> 501-682-6803 or 910-389-1362 if phones are busy. A Google invite will pop up. Set the appropriate time and add email addresses for participants.

| App    | C 🛆 🔒 calendar.google.com/calendar/r/eventedit/a2dwMTFjdmpjNjFmMTUycmk3b2h2N2Fl2        | 2TAgaGVuZGVyc29uLmRicmVrY0Bt 🔹 🖈 | =1      | 0     | 1 |
|--------|-----------------------------------------------------------------------------------------|----------------------------------|---------|-------|---|
|        | 🕕 καΐλε κετοιο 👩 2/00 κετοιο 🐗 μοο Zounueur 🐣                                           |                                  |         |       |   |
| ×      | Derek Henderson's Zoom Meeting                                                          | Save More actions *              |         |       | Ð |
| Cance  | l event changes                                                                         |                                  |         |       | 1 |
|        | Mar 27, 2020 10:00pm to 11:00pm Mar 27, 2020 (GMT-05:00) Central Time - Chicago Ti<br>I | ime zone                         |         |       |   |
|        | All day Does not repeat *                                                               |                                  |         |       | ( |
|        |                                                                                         |                                  |         |       |   |
|        | Event Details Find a Time                                                               | Guests                           |         |       | 1 |
| 0      | https://zoom.us/j/797326278                                                             | Add guests                       |         |       |   |
|        | Add conferencing 👻                                                                      |                                  |         |       |   |
| ~      |                                                                                         | Guest permissions                |         |       |   |
| ф      | Notification * 30 minutes * X                                                           | Modify event                     |         |       |   |
|        | Add notification                                                                        | See quest list                   |         |       |   |
|        | Derek Henderson 👻 🔵 🍷                                                                   |                                  |         |       |   |
| 4      | Busy * Default visibility * ②                                                           |                                  |         |       |   |
|        |                                                                                         |                                  |         |       |   |
| =      |                                                                                         |                                  |         |       |   |
|        | Derek Henderson is inviting you to a scheduled Zoom meeting.                            |                                  |         |       |   |
|        | Join Zoom Meeting                                                                       |                                  |         |       |   |
| ing fo | r ogs.google.com                                                                        |                                  |         |       |   |
| 1      | dge Zimmerman 2.jpg 🔨 🖻 video conferencidocx 🔿 🧧 Zoom_35c7ca0495exe 🔿                   | Coom_35c7ca0495exe               | Show    | v all | Í |
|        |                                                                                         |                                  | 0-25 04 |       | ŝ |

If you do not use Outlook or Google, choose "Other Calendars."

|                                      | Schedule meeting X                                          |          |
|--------------------------------------|-------------------------------------------------------------|----------|
|                                      | Schedule Meeting                                            | Q Search |
| Steps Record Stop Record Add Comment |                                                             |          |
|                                      | Topic                                                       |          |
|                                      | Derek Henderson's Zoom Meeting                              |          |
|                                      | Start: Fri March 27, 2020                                   |          |
|                                      | Duration: 1 hour y 0 minute y                               |          |
|                                      |                                                             |          |
|                                      | Recurring meeting     Time Zone: Central Time (US and Canad |          |
|                                      | Meeting ID                                                  |          |
|                                      | Generate Automatically     Personal Meeting ID 303-253-2157 |          |
|                                      | Password                                                    |          |
|                                      | New M 🧧 Require meeting password 008383                     |          |
|                                      | Video                                                       |          |
|                                      |                                                             |          |
|                                      | Audio R                                                     |          |
|                                      | Computer Audio                                              |          |
|                                      | Sche O Telephone and Computer Audio O 3rd Party Audio       |          |
|                                      | Dial in from United States Edit                             |          |
|                                      | Calendar                                                    |          |
|                                      | O Outlook O Google Calendar O Other Calendars               |          |
|                                      |                                                             |          |
|                                      | Advanced Options 🗸                                          |          |
|                                      | Interpretation Schedule Cancel                              |          |
|                                      |                                                             |          |

Page 6 of 7 Please contact me with questions or for additional assistance. <u>derek.henderson@arcourts.gov</u> 501-682-6803 or 910-389-1362 if phones are busy. When you schedule, it will generate an invitation that you can copy and email.

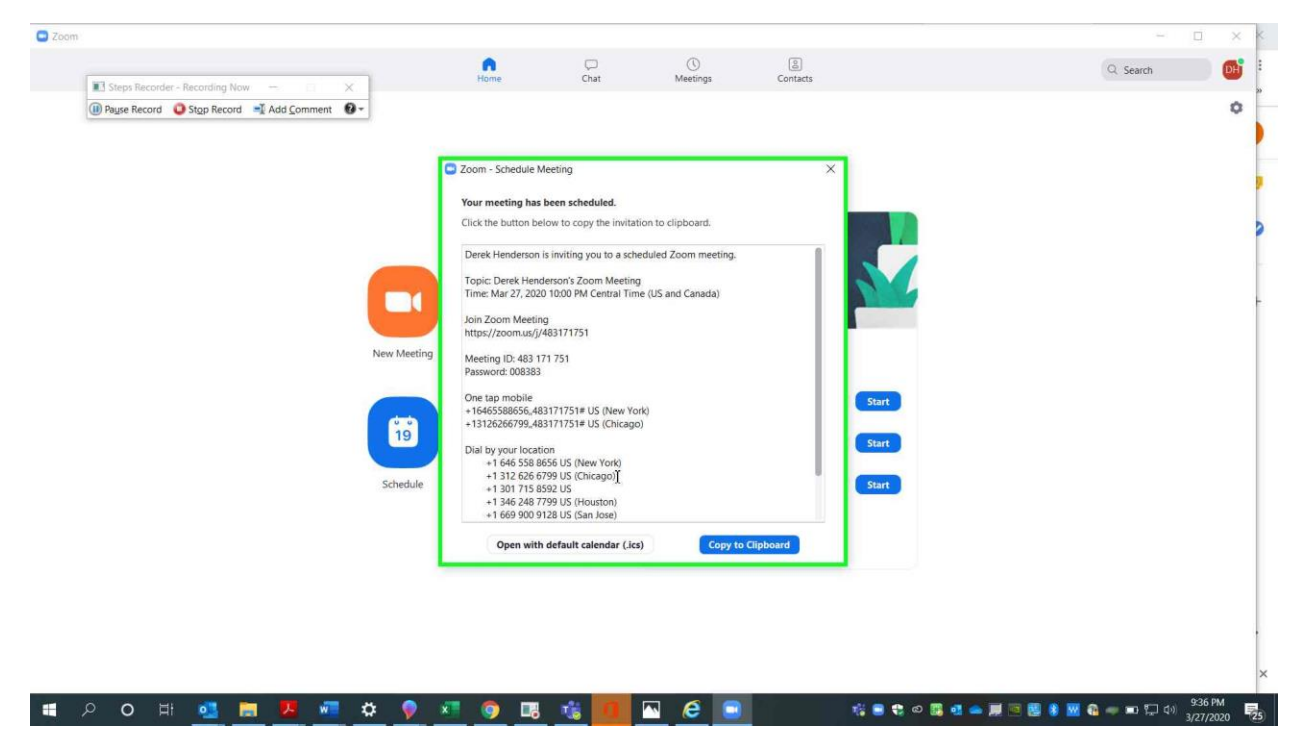

Page 7 of 7 Please contact me with questions or for additional assistance. <u>derek.henderson@arcourts.gov</u> 501-682-6803 or 910-389-1362 if phones are busy.